HA-Bridge installieren (für Amazon-Echo Unterstützung) - SmartHome yourself

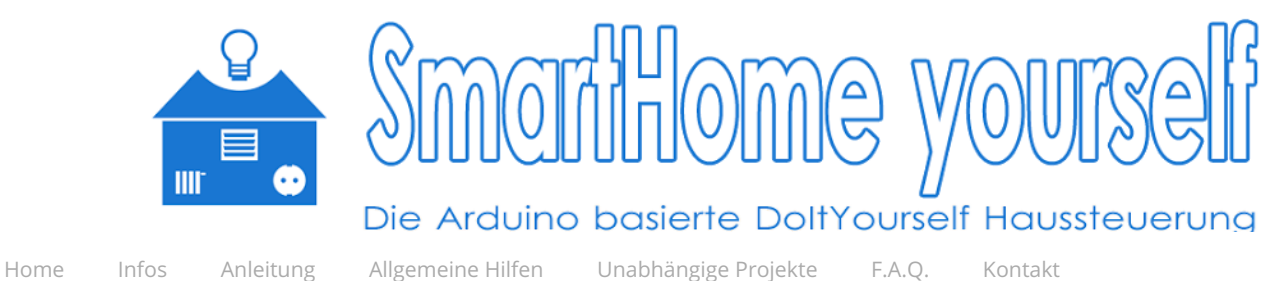

# HA-Bridge installieren (für Amazon-Echo Unterstützung)

twittern teilen drucken

Die HA-Bridge ist eine Erweiterung die auf dem PI installiert wird um die Geräte auch per Sprachsteuerung über einen Amazon-Echo schalten zu können.

Normalerweise müssten hier die Geräte noch zusätzlich einzeln konfiguriert werden. Das SmartHome yourself-System ist in der Lage bei Änderungen an Geräten und Shortcuts, diese direkt in die HA-Bridge einzutragen. Das hat den kleinen Haken, dass alle manuellen Anpassungen der HA-Bridge-Konfiguration damit wieder überschrieben werden. Wer sich dafür entscheidet, die Update-Automatismus zwischen der Haussteuerung und der Bridge zu aktivieren, verliert damit die Möglichkeit eigene Sprachkommandos an der Bridge zu definieren. Entweder müsste man dann eine zweite Instanz der Bridge installieren und diese auf einem alternativen Port laufen lassen, oder direkt einen zweiten PI für die eigenen Einstellungen verwenden.

# Java installieren

Um die Bridge zu installieren prüfen wir zuerst, ob Java mindestens in Version 1.8.0 installiert ist.

Dazu verwenden wir den folgenden Befehl:

### 1 java -version

?

Sollte anstatt der Information zur installierten Version ein Fehler kommen oder die Version < 1.8.0 sein, installieren wir zuerst Java mit folgendem Befehl:

1 sudo apt-get update
2 sudo apt-get install oracle-java8-jdk

?

# HA-Bridge installieren

Es gibt mehrere Varianten der HA-Bridge auf GitHub. Ich habe mich für die des Users bwssystems entschieden. Zum Zeitpunkt meiner Installation und dem Erstellen der Anleitung war die Version 4.1.4 die aktuelle. Da ich die Konfigurationsdateien aus dem SmartHome yourself-System heraus überschreibe sollte man mit aktuelleren Versionen etwas vorsichtig sein. Sollte sich das Format der Konfigurationen ändern funktioniert der automatische Abgleich der Einstellungen nicht mehr. Wer trotzdem eine andere Version testen möchte, kann unter folgendem Link prüfen, welche Versionen zur Verfügung stehen.

# Neue Beiträge

Umfrage: Shop für SmartHome yourself?

Garagentor per Sprache steuer WeMos D1)

 TonUINO – Der RFID-MP3 Playe Thorsten Voß (mit GEWINNSPIEL)
 RGB Beleuchtung am MSI Z390 Mainboard

# Beliebteste Beiträge

Treppen-Lauflicht mit Bewegungserkennung HA-Bridge installieren (für Amazo Unterstützung) Wireless RGB Controller (ESP8266

# SmartHome yourself Chat

2 Users Online Connect

# Anleitung

Anleitung zum eigenen SmartHor Geräte vorbereiten Funksender (Arduino) Funksignal von bestehenden 433 Geräten über Haussteuerung se Kompatible Geräte mit Standard Funksender **RGB LED Controller** Wireless RGB Controller (ESP8266 Garagentor mit ESP an Haussteue anbinden Server installieren V1.0 HA-Bridge installieren (für Amaz Unterstützung) PI-Cam mit MotionControl einric \*optional

#### 15.8.2019

### HA-Bridge installieren (für Amazon-Echo Unterstützung) - SmartHome yourself

# https://github.com/bwssytems/ha-bridge/releases

Mit folgenden Befehlen erzeugen wir den Ziel-Ordner für die HA-Bridge Installation und laden die JAR-Datei herunter.

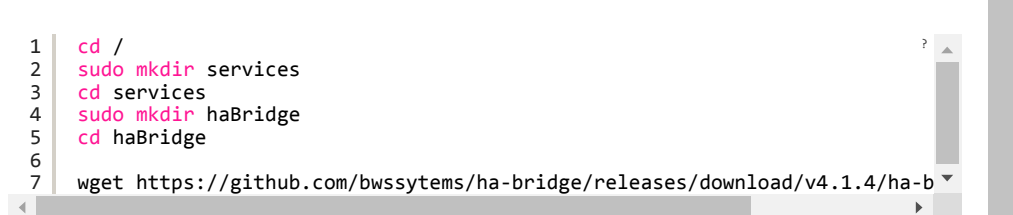

# Autostart der HA-Bridge als Service

Damit die Bridge im Hintergrund automatisch startet und vom SmartHome yourself System automatisch neu gestartet werden kann, erzeugen wir zuerst eine Service-Start-Datei.

#### cd /etc/systemd/system 1 2 sudo nano habridge.service

In diese Datei fügen wir den Folgenden Code ein:

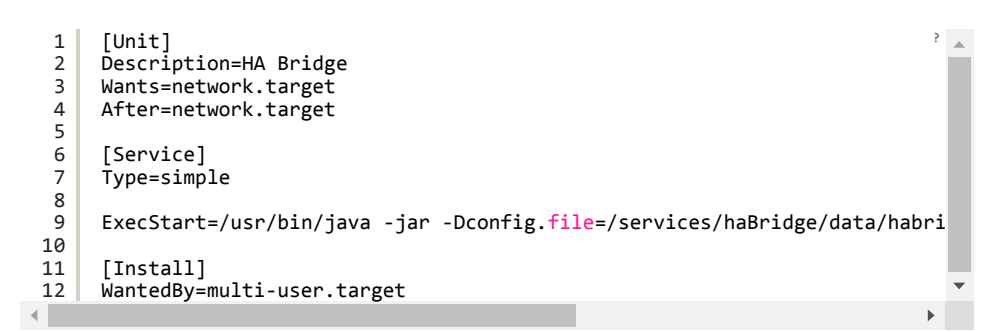

Die Datei speichern wir durch drücken von STRG+O und verlassen danach den Editors durch drücken von STRG+X.

Anschließend laden wir die System-Control-Config neu.

### 1 sudo systemctl daemon-reload

?

•

Jetzt müssen wir den Dienst einmal mit folgendem Kommando von Hand starten:

sudo /usr/bin/java -jar -Dserver.port=8080 /services/haBridge/ha-bridge-?.+ 1

Nun ist der Dienst unter der Adresse http://IP DES PI:8080 erreichbar. Diese Seite rufen wir auf und wählen den Punkt "Bridge Control" aus. Hier passen wir die Konfiguration der Bridge entsprechend der folgenden Grafik an und speichern die Änderungen. Anzupassen sind nur die rot umrandeten Felder. Zuerst muss die Pfadangabe fix eingetragen werden und nicht wie standardmäßig relativ. Danach setzen wir noch den Port auf 8080 fest und Speichern danach das ganze mit einem Klick auf den Save-Button.

Automatisch immer die richtige \*optional

Touchscreen am Raspberry PI ei \*optional

Update Anleitung von Beta auf V1

(Alternative zum installieren) Serve einem Raspberry PI mit vorkonfigi SD-Image verwenden

Sensoren \*optional

Lichtsensor-Modul (Arduino) \*or Bewegungsmelder-Modul (Ardui

\*optional

DHT 11/21/22 Klimasensor-Mod (Arduino) \*optional

Treppen-Lauflicht mit Bewegungserkennung

Alarmsirene (Arduino) \*optional

NeoPixel RGB Led Uhr mit Matrix-Display

Funksender für Statustexte via 2.4 (NRF24L01+)

System einrichten

Dokumentierte Geräte

Benötigte Downloads Videos zum Projekt

# Produktempfehlungen

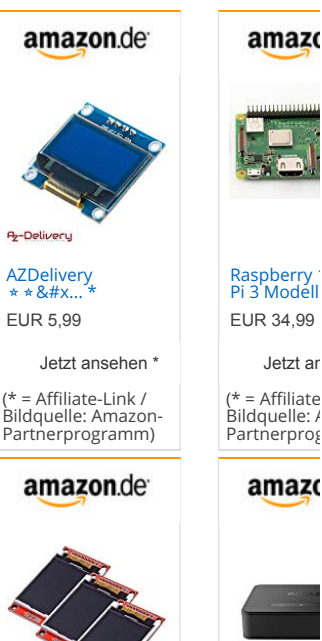

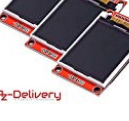

AZDelivery \* &#x. EUR 17.99

Jetzt ansehen

= Affiliate-Link / Bildquelle: Amazon-Partnerprogramm) EUR 34,99 Jetzt ar = Affiliate

Echo Conne erfordert e

amazo

Jetzt ar

= Affiliate

amazo

Bildquelle: A Partnerprog

2/5

HA-Bridge installieren (für Amazon-Echo Unterstützung) - SmartHome yourself

| HA Bridge Home             | e My Echo Help - About -                                                                                                    | amaz                          | on.de amazo                                      |  |  |
|----------------------------|----------------------------------------------------------------------------------------------------|-------------------------------|--------------------------------------------------|--|--|
| Bridge Devices Bridg       | e Control Logs Add/Edit                                                                                                    |                               |                                                  |  |  |
| Bridge Settings            |                                                                                                    |                               | 13° VC<br>Coren Ma                               |  |  |
| Bridge server              | p://smarthomepi:8080/api/devices                                                                                                    |                               |                                                  |  |  |
| Save Bridge Reiniti        | alize Bridge Stop Refresh                                                                                                    | nanoleaf L<br>Panels Rhy      | ight Amazon Ec<br>/thm S * Intelligente          |  |  |
| Setting                    | Value                                                                                                    | EUR 179,9                     | 9 EUR 129,99                                     |  |  |
| Configuration Path         | /services/haBridge/data/habridge.config                                                                                                    | Jetzt a                       | nsehen * Jetzt ar                                |  |  |
| and File                   |                                                                                                    | (* = Affiliate<br>Bildquelle: | e-Link / (* = Affiliate<br>Amazon- Bildquelle: / |  |  |
| Device DB Path and<br>File | /services/haBridge/data/device.db                                                                                                    |                               |                                                  |  |  |
| UPNP IP Address            | 192.168.1.100                                                                                                    |                               |                                                  |  |  |
| Web Server IP<br>Address   | 0.0.0.0                                                                                                    |                               |                                                  |  |  |
| Web Server Port            | 8080                                                                                                    |                               |                                                  |  |  |
| amazon busines             | -20% auf Ihren ersten Einkauf bei Amazon<br>Business - bis zu €100 Einkaufswert<br>Alles was Sie an Amazon lieben. Für Unternehmen.<br>(* = Affiliate-Link / Bildquelle: Amazon-Partnerprogramm) | to >                          |                                                  |  |  |

?

?

?

Jetzt wechseln wir wieder auf die Konsole in der die Bridge gestartet wurde und beenden diese mit STRG+C wieder.

Es sollte jetzt ein Ordner "data" im Verzeichnis /services/haBridge/ existieren. Darin sind die beiden Dateien enthalten die wir in der Bridge-Control gesetzt haben.

Diese Dateien müssen nun nur noch in den Berechtigungen angepasst werden.

| 1 | sudo | chown | pi:www-data | data | - R |
|---|------|-------|-------------|------|-----|
| 2 | sudo | chmod | 775 data -R |      |     |

Damit sind die Vorbereitungen für die Bridge so weit abgeschlossen und wir können sie für einen automatischen Start beim boot aktivieren. Dazu geben wir folgendes Kommando ein:

| 1 | sudo | systemctl | enable | habridge.service |  |
|---|------|-----------|--------|------------------|--|
|---|------|-----------|--------|------------------|--|

Damit die Bridge auch ohne Neustart direkt zur Verfügung steht können wir nun den Dienst einmalig von Hand starten:

1 sudo systemctl start habridge.service

# Api der HA-Brige umleiten

Da die HA-Bridge Api auf Port 80 erreichbar sein muss, auf diesem aber die SmartHome yourself Oberfläche läuft, müssen wir das System umlenken. Dazu führen wir zuerst folgende Befehle aus:

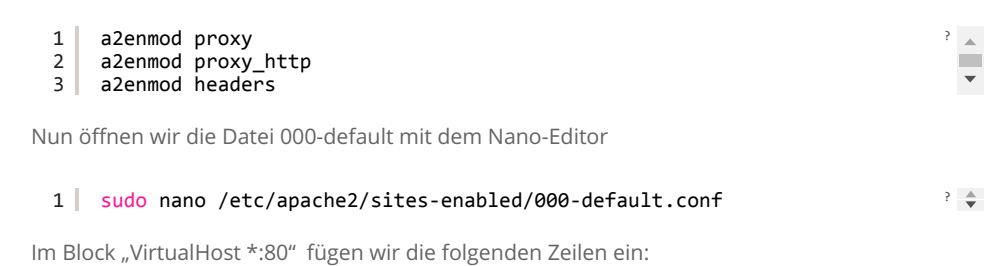

3/5

HA-Bridge installieren (für Amazon-Echo Unterstützung) - SmartHome yourself

?

| 1  | <virtualhost *:80=""></virtualhost>                | ? |  |  |
|----|----------------------------------------------------|---|--|--|
| 2  | ProxyPass /api http://localhost:8080/api nocanon   |   |  |  |
| 3  | ProxyPassReverse /api http://localhost:8080/api    |   |  |  |
| 4  | ProxyRequests Off                                  |   |  |  |
| 5  | AllowEncodedSlashes NoDecode                       |   |  |  |
| 6  |                                                    |   |  |  |
| 7  | <proxy api*="" http:="" localhost:8080=""></proxy> |   |  |  |
| 8  | Order deny,allow                                   |   |  |  |
| 9  | Allow from all                                     |   |  |  |
| 10 |                                                    |   |  |  |
| 11 |                                                    |   |  |  |
| 12 | (der Rest der Einstellungen für den VirtualHost)   |   |  |  |
| 13 |                                                    |   |  |  |
|    |                                                    |   |  |  |
|    |                                                    |   |  |  |

Jetzt müssen wir nur noch den Apache neu starten.

### 1 service apache2 restart

15.8.2019

# HA-Bridge in der Haussteuerung aktivieren.

Um die Übernahme der Konfigurationen des SmartHome yourself Systems in die Bridge zu aktivieren, melden wir uns nun am SmartHome yourself System an und wechseln in die Einstellungen. Dort prüfen wir zuerst die Basis-Einstellungen im Reiter "Basis".

Hier muss der Haken bei HA-Bridge Installation aktiviert sein und der Pfad zur HA-Bridge Installation auf den oben verwendeten Ordner "/services/haBridge/" gesetzt werden. Anschließend muss nur noch in der Konfiguration ein Gerät oder Shortcut angelegt, geändert oder entfernt werden. Damit wird die Konfiguration in die Bridge übertragen.

## Geräte am Amazon-Echo einrichten

Um die Geräte nun vom Echo aus ansprechen zu können, geht Ihr genau so vor, wie mit Philips Hue Geräten. Wählt einfach in eurer Alexa-App im Menü (oben links die 3 Balken) den Punkt "Smart Home".

Im sich öffnenden Bereich unter Meine Geräte klickt Ihr auf "Geräte suchen" und wartet einen Moment. Danach sollten die Geräte (alle mit mindestens einem Parameter der "default\_logic" aktiviert hat) und Shortcuts unter dem Punkt "Meine Geräte" aufgelistet werden und ab sofort mit folgendem Sprachbefehl verwendet werden können.

z.B. "ALEXA SCHALTE Hauptbeleuchtung EIN" oder "ALEXA SCHALTE Shortcut Haus verlassen EIN"

Sowohl bei Geräten als auch bei Shortcuts wird der Name aus der Haussteuerung übernommen. Bei Geräten kann man ein- und ausschalten in dem man hinter dem Namen das entsprechende Code-Wort (EIN oder AUS) anhängt. Um Shortcuts zu aktivieren muss man immer EIN als abschließendes Code-Wort verwenden.

twittern teilen drucken

Bei Links auf Amazon-Artikel handelt es sich um Affiliate-Links. In diesen Links wird meine Amazon-Partner-Id mit übergeben, wodurch ich eine kleine Provision für eure Käufe erhalte. Ihr zahlt natürlich das gleiche wie sonst auch. Ich würde mich freuen, wenn Ihr bei eurer Bestellung die Links verwendet und mich so einfach und für euch kostenlos unterstützt,

#### 15.8.2019

um weiterhin neue Projekte mit euch teilen zu können.

# HA-Bridge installieren (für Amazon-Echo Unterstützung) - SmartHome yourself

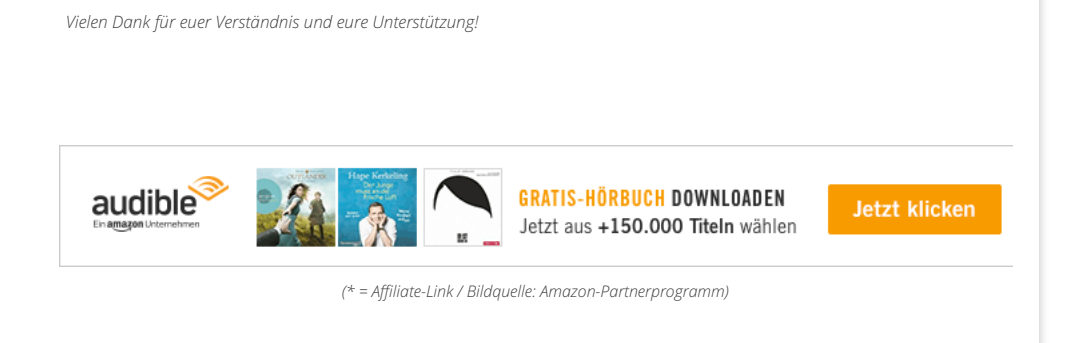

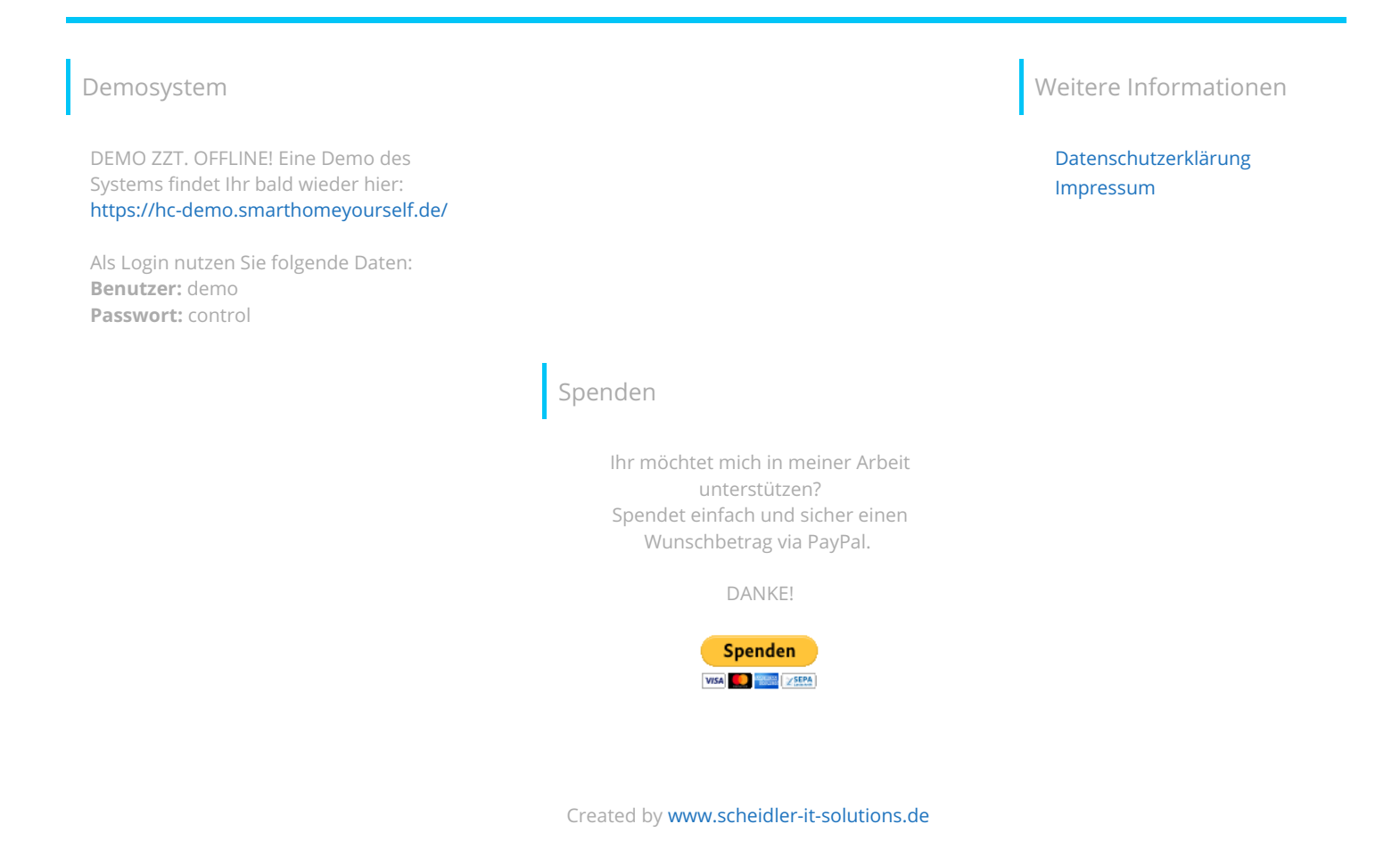